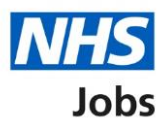

# How to apply for a job in NHS Jobs user guide – Add your supporting evidence

This guide gives you instructions for how to add your supporting evidence to your application in NHS Jobs.

You'll need to add the following information to complete your application:

• skills for the role

If you've previously applied for a role and saved your application information, you can use this to apply.

If you have any draft applications, you can view this information to help you with your most recent application.

If you save your application information, you can use it to apply for other roles and any previous information will be replaced.

## Contents

| How to apply for a job in NHS Jobs user guide – Add your supporting evidence 1 | 1 |
|--------------------------------------------------------------------------------|---|
| Essential and desirable criteria                                               | 3 |
| Essential criteria for your application                                        | 1 |
| Criteria 1 of 3 is Knowledge and skills                                        | 5 |
| Criteria 2 of 3 is Experience6                                                 | 3 |
| Criteria 3 of 3 is Qualifications                                              | 7 |
| Check and save your essential and desirable criteria                           | 3 |
| Application task list                                                          | ) |

#### **Essential and desirable criteria**

This page gives you instructions for how to add your essential and desirable criteria.

**Important:** The sections of your task list will show statuses of 'Not started', 'Started' and 'Completed', depending on the tasks you've completed. You can't send a job application until all sections are completed.

To add your criteria, complete the following steps:

1. Select the 'Essential and desirable criteria' link.

| NHS Jobs                                                 | Sign out                                         |
|----------------------------------------------------------|--------------------------------------------------|
|                                                          | English <sup> </sup> <u>Cymraeg</u>              |
| BETA Your feedback will help us to improve this service. |                                                  |
| NHS BSA Training<br>Administrator application            |                                                  |
| Application incomplete                                   |                                                  |
| You have completed 5 of 14 sections.                     |                                                  |
| Add your personal details                                | Job details                                      |
| <u>Contact details</u>                                   | COMPLETED Closing date<br>30 December 2021       |
| Add your right to work status                            | Job reference number<br>T1111-21-8154            |
| <u>Right to work</u>                                     | COMPLETED View the job advert (opens in new tab) |
| Add your qualifications, training and job hist           | COMPLETED                                        |
| Training                                                 | COMPLETED                                        |
| Job history                                              | COMPLETED                                        |
| Add your supporting evidence                             |                                                  |
| Essential and desirable criteria                         | NOT STARTED                                      |

#### Essential criteria for your application

This page gives you instructions for how to check the essential criteria for your application.

**Important:** 'Qualifications' and 'Experience' are mandatory essential criteria. In this example, 'Knowledge and skills' is added by the employer as additional criteria.

Read the information on the page and complete the following step:

**1.** Select the '<u>Continue</u>' button.

| NHS Jobs                                                                                                    |                                        | Sign out       |
|----------------------------------------------------------------------------------------------------|----------------------------------------|----------------|
|                                                                                                    | English                                | <u>Cymraeg</u> |
| <b>BETA</b> Your <u>feedback</u> will help us to improve this service.                                                                                      |                                        |                |
| C Go back Administrator application Essential criteria for your Administrator application We'll now ask you to give examples of how you gained each one and |                                        |                |
| <ul> <li>Knowledge and skills</li> <li>Experience</li> <li>Qualifications</li> </ul>                                                                        |                                        |                |
| Continue                                                                                                    |                                        |                |
| Privacy policy. Terms and conditions Accessibility Statement Cookies Ho                                                                                     | o <u>w to apply for jobs</u><br>© Crov | wn copyright   |

#### Criteria 1 of 3 is Knowledge and skills

This page gives you instructions for how to add your knowledge and skills.

Important: You have a character limit of up to 5000.

To add your knowledge and skills, complete the following steps:

- 1. In the Essential criteria box, enter the details.
- 2. In the Desirable criteria box, enter the details.
- **3.** Select the '<u>Save and continue</u>' button.

|   | NHS Jobs                                                                                                    | Liam MA                                | Sign out     |
|---|----------------------------------------------------------------------------------------------------|----------------------------------------|--------------|
|   |                                                                                                    | English                                | Cymraeg      |
|   | BETA Your feedback will help us to improve this service.                                                                           |                                        |              |
|   | < Goback<br>Administrator application<br>Criteria 1 of 3 is Knowledge and skills                                                   |                                        |              |
|   | Do not include personal information that could be used to<br>identify you such as your name or contact details.                    |                                        |              |
|   | Evidence of how you meet the essential criteria:                                                                                   |                                        |              |
|   | <ol> <li>Ability to provide quality care</li> <li>Good interpersonal and communication skills</li> </ol>                           |                                        |              |
|   | Give evidence of how you gained each of the essential criteria and a situation where you've used them.                             |                                        |              |
|   |                                                                                                    |                                        |              |
|   |                                                                                                    |                                        |              |
| 1 |                                                                                                    |                                        |              |
|   |                                                                                                    |                                        |              |
|   |                                                                                                    |                                        |              |
|   | You have 5000 characters remaining                                                                                                 |                                        |              |
|   | 1. Basic IT skills                                                                                                    |                                        |              |
|   | <ol> <li>Awareness of digital NHS systems</li> <li>You do not need to give evidence for the desirable criteria, but you</li> </ol> |                                        |              |
|   | can give an example of how you gained each one as well as a situation where you've used them.                                      |                                        |              |
|   |                                                                                                    |                                        |              |
|   |                                                                                                    |                                        |              |
| 2 |                                                                                                    |                                        |              |
|   |                                                                                                    |                                        |              |
|   |                                                                                                    |                                        |              |
|   | You have 5000 characters remaining                                                                                                 |                                        |              |
| 3 | Save and continue                                                                                                    |                                        |              |
|   | Save and come back later                                                                                                    |                                        |              |
|   |                                                                                                    |                                        |              |
|   | Privacy policy Terms and conditions Accessibility. Statement Cookies Hi                                                            | o <u>w to apply for jobs</u><br>© Crov | wn copyright |

Tip: You can copy and paste your information into the blank boxes.

#### **Criteria 2 of 3 is Experience**

This page gives you instructions for how to add your experience.

Important: You have a character limit of up to 5000.

To add your experience, complete the following steps:

- 1. In the Essential criteria box, enter the details.
- 2. In the Desirable criteria box, enter the details.
- **3.** Select the '<u>Save and continue</u>' button.

|   | Jobs                                                                                                    | Liam MA sign out                           |
|---|----------------------------------------------------------------------------------------------------|--------------------------------------------|
|   |                                                                                                    | English   <u>Cymraeg</u>                   |
|   | BETA Your feedback will help us to improve this service.                                                                                                    |                                            |
|   | <ul> <li>Goback</li> <li>Administrator application</li> <li>Criteria 2 of 3 is Experience</li> </ul>                                                                                                    |                                            |
|   | Do not include personal information that could be used to<br>identify you such as your name or contact details.                                                                                                    |                                            |
|   | Evidence of how you meet the essential criteria: 1. Experience of working within an administration team 2. Experience of dealing with vulnerable patients Cline addeace of heavyour colord acts of the coronal criteria and a                                         |                                            |
|   | Give evolvence of how you gained each of the essential criteria and a situation where you've used them.                                                                                                    |                                            |
| 0 |                                                                                                    |                                            |
|   | You have 5000 characters remaining                                                                                                    |                                            |
|   | Evidence of how you meet the desirable criteria:                                                                                                    |                                            |
|   | L. Experience of working in the NHS     Experience of working in an office environment     You do not need to gave evidence for the desirable criteria, but you     can give an example of how you gained each one as well as a situation     where you've used them. |                                            |
| 2 |                                                                                                    |                                            |
|   | You have 5000 characters remaining                                                                                                    |                                            |
| 8 | Save and continue Save and come back later                                                                                                    |                                            |
|   | Privacy policy Terms and conditions Accessibility Statement Cookies E                                                                                                    | tow to apply far jobs<br>© Crown copyright |

Tip: You can copy and paste your information into the blank boxes.

#### **Criteria 3 of 3 is Qualifications**

This page gives you instructions for how to add your qualifications.

Important: You have a character limit of up to 5000.

To add your qualifications, complete the following steps:

- 1. In the Essential criteria box, enter the details.
- 2. In the Desirable criteria box, enter the details.
- **3.** Select the '<u>Save and continue</u>' button.

| Jobs                                                                                                    | Liam MA Sign out                           |
|----------------------------------------------------------------------------------------------------|--------------------------------------------|
|                                                                                                    | English   <u>Cymraeg</u>                   |
| BETA Your <u>feedback</u> will help us to improve this service.                                                                                                    |                                            |
| <ul> <li>Go back</li> <li>Administrator application</li> <li>Criteria 3 of 3 is Qualifications</li> </ul>                                                                                                    |                                            |
| Do not include personal information that could be used to<br>identify you such as your name or contact details.                                                                                                    |                                            |
| Evidence of how you meet the essential criteria:                                                                                                    |                                            |
| 2. Qualified to NVQ level 2 in Administration                                                                                                    |                                            |
| Give evidence of how you gained each of the essential criteria and a<br>situation where you've used them.                                                                                                    | -                                          |
|                                                                                                    |                                            |
| •                                                                                                    |                                            |
| You have 5000 characters remaining                                                                                                    | e e                                        |
| Evidence of how you meet the desirable criteria:                                                                                                    |                                            |
| <ol> <li>Qualified in Digital Administration</li> <li>Qualified to NVQ level 3</li> <li>You do not need to give evidence for the desirable criteria, but you<br/>can give an example of how you gained each one as well as a situation<br/>where you've used them.</li> </ol> | 1                                          |
|                                                                                                    |                                            |
|                                                                                                    |                                            |
| You have 5000 characters remaining                                                                                                    |                                            |
| 3 Save and continue                                                                                                    |                                            |
| Save and come back later                                                                                                    |                                            |
|                                                                                                    |                                            |
| Privacy policy Terms and conditions Accessibility Statement Cookies I                                                                                                    | iow to apply for jobs<br>© Crown copyright |

Tip: You can copy and paste your information into the blank boxes.

#### Check and save your essential and desirable criteria

This page gives you instructions for how to check and save your essential and desirable criteria.

To confirm or change your criteria, complete the following steps:

- **1.** Select a 'Change' link:
  - 'Knowledge and skills' (optional).
  - <u>'Experience</u>' (optional).
  - <u>'Qualifications</u>' (optional).
- 2. Select the 'Save and continue' button.

|   | NHS Jobs                           |                                                                                                    | Antonip McCalper      | Sign out       |
|---|------------------------------------|----------------------------------------------------------------------------------------------------|-----------------------|----------------|
|   |                                    |                                                                                                    | English               | <u>Cymraeg</u> |
|   | BETA Your feedback will help us to | o improve this service.                                                                                                    |                       |                |
|   | Administrator applicatio           | n<br>our essential and desirable o                                                                                                    | criteria              |                |
|   | Knowledge and skills               | Evidence of how you meet the essential crit<br>Ability to provide quality care<br>Good interpersonal and communication skills<br>Evidence of how you meet the desirable crit<br>Basic IT skills<br>Awareness of digital NHS systems                                                       | teria:<br>teria:      | <u>Change</u>  |
|   | Experience                         | Evidence of how you meet the essential crit<br>Experience of working within an administration tear<br>Experience of dealing with vulnerable patients<br>Evidence of how you meet the desirable crit<br>Experience of working in the NHS<br>Experience of working in an office environment | teria:<br>m<br>teria: | Change 1       |
| 2 | Qualifications Save and continue   | Evidence of how you meet the essential crit<br>GCSE grade A to C in English and Maths<br>Qualified to NVQ level 2 in Administration<br>Evidence of how you meet the desirable crit<br>Qualified in Digital Administration<br>Qualified to NVQ level 3                                     | teria:<br>teria:      | <u>Change</u>  |
|   | Privacy, policy Terms and conditio | ns Accessibility.Statement Cookies How to a                                                                                                    | apply for jobs        |                |
|   |                                    |                                                                                                    | © Cro                 | wn copyright   |

### Application task list

This page gives you instructions for how to view your application tasklist.

**Important:** The sections of your tasklist will show statuses of 'Not started', 'Started' and 'Completed', depending on the tasks you've completed. You can't send a job application until all sections are completed.

To start completing your tasklist, complete the following steps:

- 1. Select a link to start a section of the tasklist.
- 2. Select the 'Save and come back later' link (optional).

Go to the next page to see the screenshot

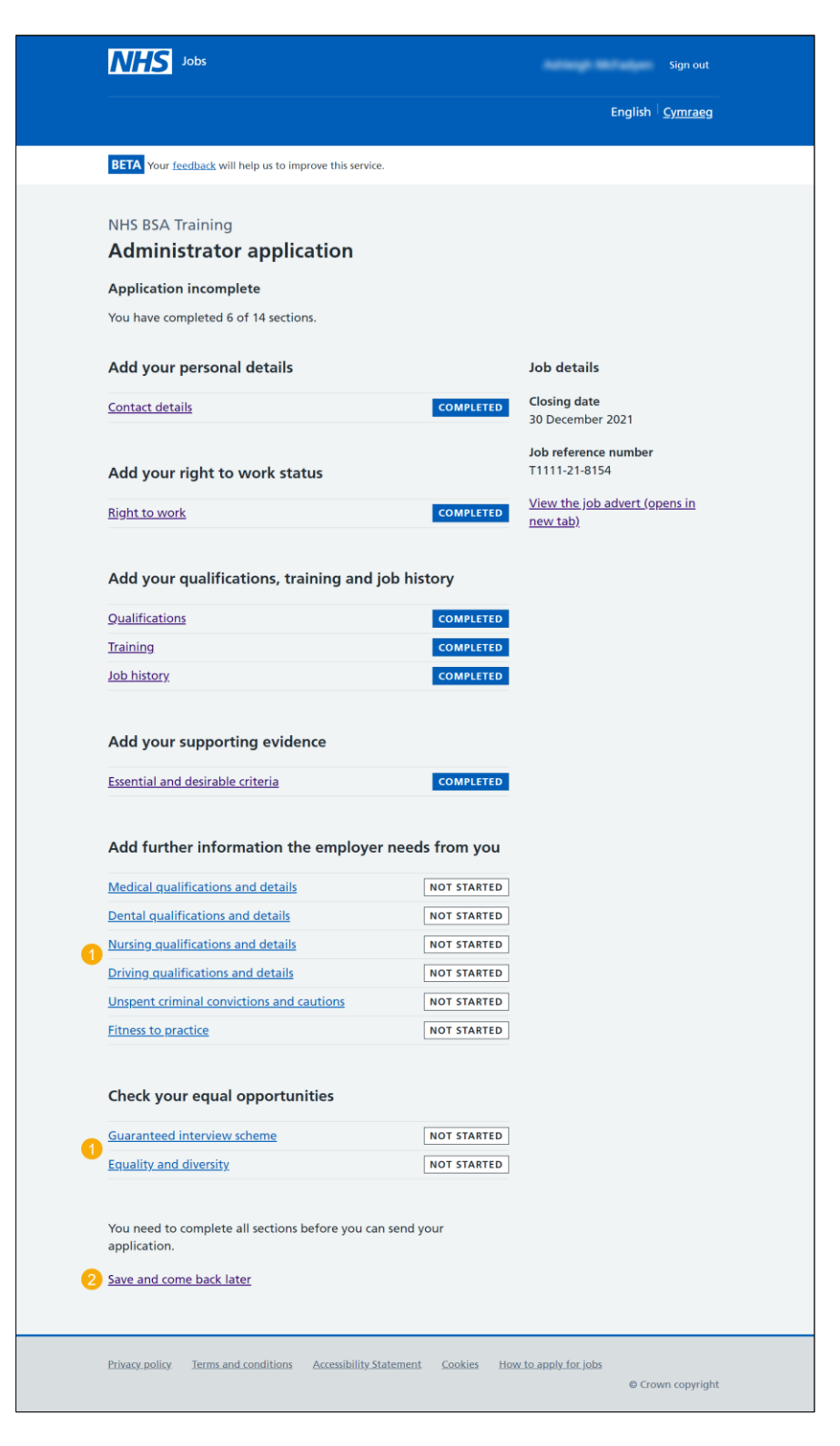

Tip: You must complete all sections of the tasklist before you can send your application.

For help and guidance, go to the 'How to apply for a job in NHS Jobs – Add further information' user guide or video in the 'Apply for a job' box of the <u>'Help and support for applicants'</u> webpage.